### R&S ESW/ESR/ESRP トラッキングジェネレータと 外部ジェネレータ・コントロール方法

ローデ・シュワルツ・ジャパン株式会社

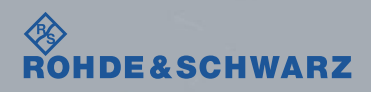

### トラッキング・ジェネレータ操作時の流れ

- 信号発生器とEMIテストレシーバをGPIBケーブルで接続する
- SG側のモデルとGPIBアドレスを確認する
- EMIテストレシーバをスペクトラムアナライザモードにし、Start/Stop周波数やSweep point、 横軸をSPANキーからLinearかLog表記にするか決定する。
- Input/OutputキーからTracking Generatorの設定を行う
- Normalization用のケーブルでSource Calを行う
- 測定用のケーブルを接続し、ケーブルロスを測定する
- 測定データをSave as Trd factorで本体内部に保存または ASCII Trace Exportでテキストデータを出力する

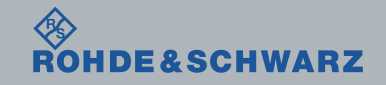

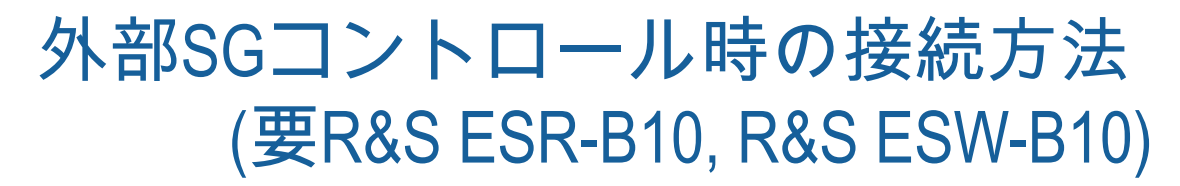

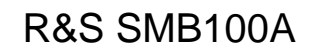

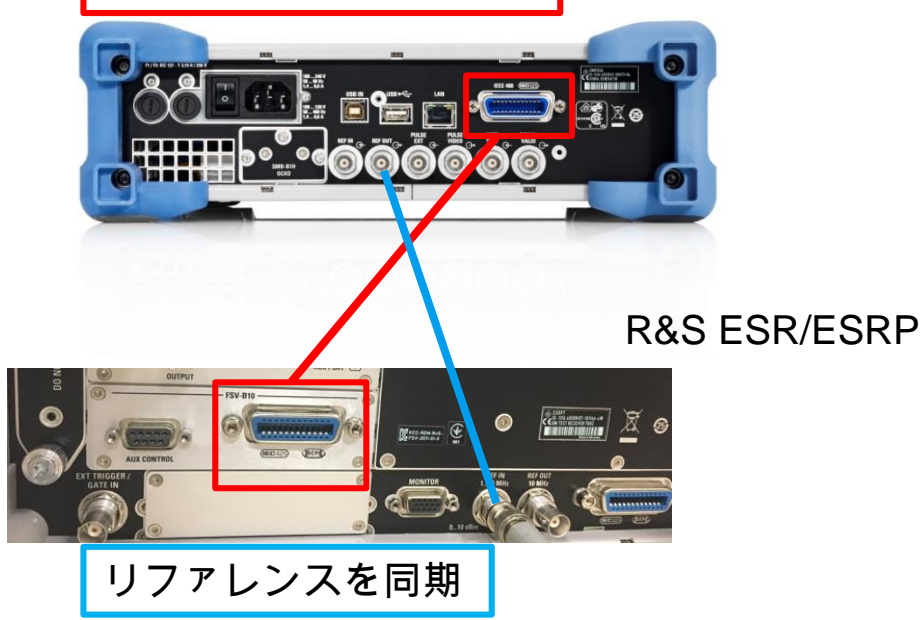

GPIBのケーブルで接続

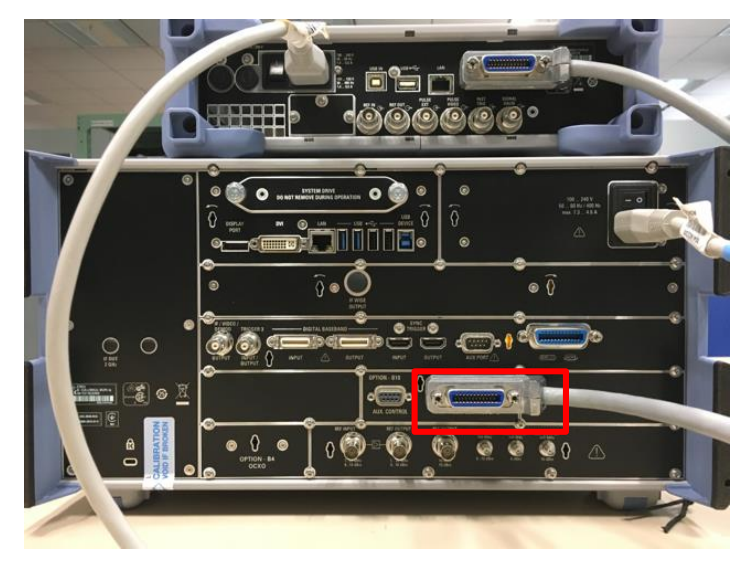

**R&S ESW** 

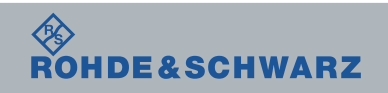

## 信号発生器のGPIBアドレスの確認 R&S SMB100Aの場合

SETUP > GPIB と操作し、GPIBアドレスを確認します。

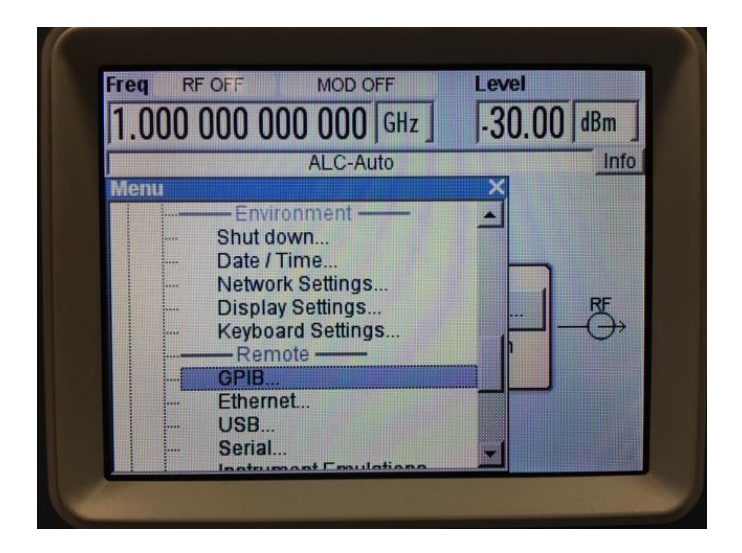

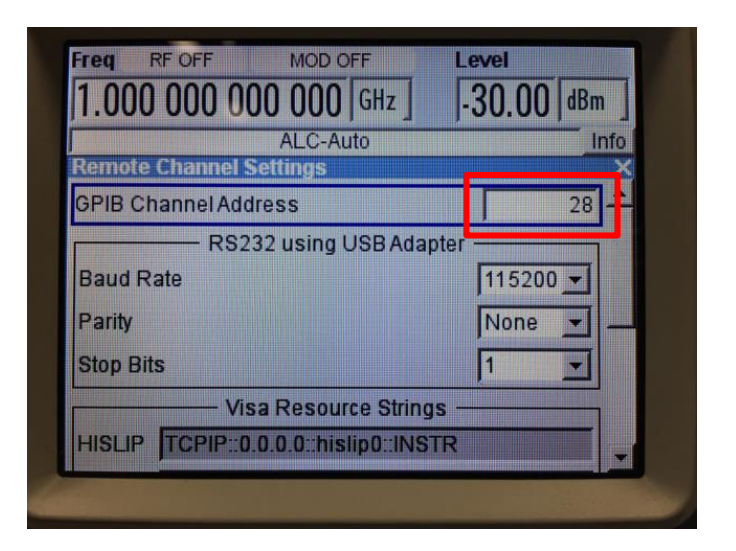

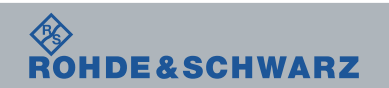

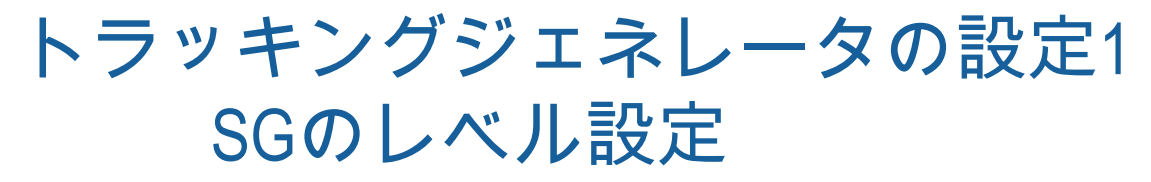

### Input/Output > Tracking Generator ※ Internalは内部信号源を使用する場合、Externalは外部SGを使用する場合

| Tracking Generator Configuration          |                          | Tracking                |                                                                                                    |                     | 🗟 🔝 🖾 k? 🤗     |                            | In-/Output            |  |  |
|-------------------------------------------|--------------------------|-------------------------|----------------------------------------------------------------------------------------------------|---------------------|----------------|----------------------------|-----------------------|--|--|
| Internal External 1 [Selected] External 2 |                          | Source RF<br>External 1 | nut/iew 🎫 Recei                                                                                                    | ver 🗙 Spectrum      | ×              | ♦ X                        | Input<br>Source       |  |  |
| Measurement Configuration                 |                          | On Off                  | 251 avril 107 00 dq//                                                                                                    |                     |                |                            | Config                |  |  |
| Select 🔽                                  | Source<br>Power 1        | Input Source P          | reselector External Ger                                                                                                    | Mode: Auto Sweep    | • 1PK          | Z<br>Preselector<br>Config |                       |  |  |
| Source Power [-10.0 dBm                   | Power Offset 0.0 dB      | Saurce                  | Measurement<br>Configuration                                                                                                    | Source State        | On Off         |                            | Input                 |  |  |
| Source Freq. Coupling Manual Auto         |                          | Cal 🕨                   |                                                                                                    |                     |                |                            |                       |  |  |
| Numerator                                 | 1                        | Modu-                   | Interface<br>Configuration                                                                                                    | Source Power        | 87.0 dBhA      |                            |                       |  |  |
| Source Freq. – RF *                       |                          | lation 🕨                |                                                                                                    | Source Offset       | 0.0 dB         |                            |                       |  |  |
| Denominator                               | 1                        | Power                   | Calibration                                                                                                    | Frequency Coupling  |                |                            |                       |  |  |
| Result Frequency Start 30.0 MHz           |                          | Sweep                   | 18µV                                                                                                    | Coupling State      | Auto Manual    |                            | External<br>Generator |  |  |
| Result Frequency Stop 1.0 GHz             |                          | d.t                     | IBµV                                                                                                    |                     | Numerator 1    |                            | Config                |  |  |
| Interface Settings                        | Source Capabilities      |                         | ieuv                                                                                                    |                     |                |                            |                       |  |  |
| Type SMB100A40 \$                         | Frequency Min 100.0 kHz  |                         |                                                                                                    | Source Freq. = RF * |                | + Offset 0.0 Hz            | , LISN                |  |  |
| Interface GPIB 🗢                          |                          |                         | IBµV                                                                                                    |                     | Denominator 1  |                            | Config                |  |  |
| TTL Sync.                                 | Frequency Max. (40.0 GHz | Source<br>Config        | 18µV                                                                                                    | Result              |                |                            | Output                |  |  |
| GPIB Address 28                           | Power Min145.0 dBm       |                         |                                                                                                    | Frequency Start     |                |                            |                       |  |  |
| Reference Internal ¢                      |                          | Up 🗗                    | and the grapped for the start of the start of the start o |                     |                |                            |                       |  |  |
| Edit Generator Setup File                 | Power Max. [30.0 dBm     | 14.03.2017              | 18µV                                                                                                    |                     |                |                            |                       |  |  |
|                                           |                          |                         |                                                                                                    |                     |                |                            |                       |  |  |
|                                           |                          |                         |                                                                                                    | Instrument warming  | up 🗘 Measuring | 01:42:54                   | step RBW              |  |  |

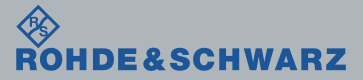

# トラッキングジェネレータの設定2 SGの選択と制御

| Tracking Generator Configuration                                   |                           | Tracking                |                                                                                                    |                                                                                                    | ( 😒 k <sub>?</sub> 💡    |                                   |
|--------------------------------------------------------------------|---------------------------|-------------------------|----------------------------------------------------------------------------------------------------|----------------------------------------------------------------------------------------------------|-------------------------|-----------------------------------|
| Internal External 1 [Selected] Exter                               | nal 2                     | Source RF<br>External 1 | View 🎟 Recei                                                                                                    | ver 🗙 Spectrum 💌                                                                                                    | • -                     |                                   |
| Measurement Configuration                                          |                           | In                      | put Source P                                                                                                    | reselector External Generator Mode                                                                                                    |                         | 515.0000000 MHz                   |
| Select                                                             |                           | Source<br>Power         | Measurement                                                                                                    | Interface Settings                                                                                                    | ource Capabilities      |                                   |
| Source Freq. Coupling Manual Auto                                  |                           | Source<br>Cal           | nterface                                                                                                    | Generator Type SMB100A40 +                                                                                                    | Frequency Min 100.0 kHz |                                   |
| Numerator                                                          | 1 + Offset 0.0 Hz         | Modu-<br>lation         | Configuration<br>Source                                                                                                    | Interface GPIB                                                                                                    | Level Min -145.0 dBm    |                                   |
| Denominator                                                        |                           | Power to Bar            | Calibration                                                                                                    | GPIB Address 28                                                                                                    | Level Max 30.0 dBm      |                                   |
| Result Frequency Start (30.0 MHz<br>Result Frequency Stop (1.0 GHz |                           | at itsp?                |                                                                                                    | Reference Internal ÷                                                                                                    |                         |                                   |
| Interface Settings                                                 | Source Capabilities       | SØ IBpV-                |                                                                                                    | Edit Generator Setup File                                                                                                    |                         |                                   |
| Type (SMB100A40 \$                                                 | 5 M (100.0111             |                         | - <b>-</b>                                                                                                    |                                                                                                    |                         |                                   |
| Interface (GPIB \$                                                 | Frequency Min. [100,0 kHz |                         |                                                                                                    |                                                                                                    |                         |                                   |
| TTL Sync.                                                          | Frequency Max. 40.0 GHz   | Source<br>Config        |                                                                                                    |                                                                                                    |                         |                                   |
| GPIB Address 28                                                    | Power Min. (-145.0 dBm    |                         | الملحلة ومحادلة                                                                                                    |                                                                                                    |                         |                                   |
| Reference Internal 🗘                                               | Power Max. 30.0 dBm       |                         | and and a start of the start of the start of | en all fille for some stand for the standard some sound of the sound of the sound o | araa harbaara maxaana   |                                   |
|                                                                    |                           | 14:03:2017              |                                                                                                    | Instrument warming up                                                                                                    | Measuring               | 14.03.2017 Freq. Step<br>01:43:26 |

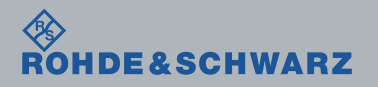

MM/DD/YYYY Edit Footer: >Insert >Header & Footer

.

# トラッキングジェネレータの設定3 Cal & Normalize

Calibrate Transmissionもしくは Calibrate Reflection Short/Openを選択し、Normalizeを行います。 Save as Trd factorで、トランスデューサファクタとして保存ができます。

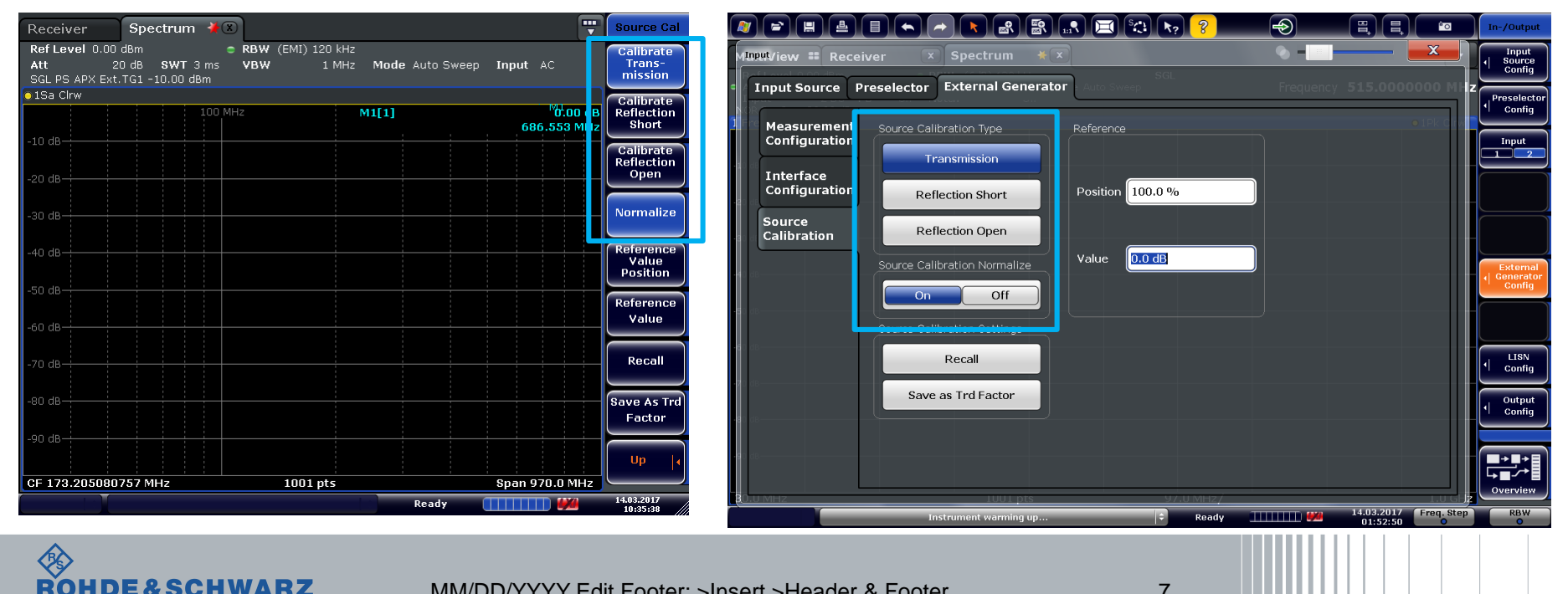

7

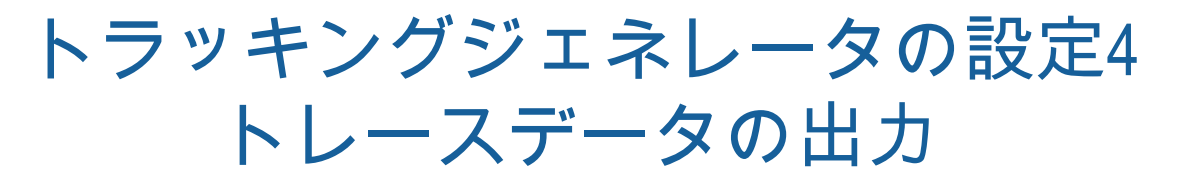

#### R&S ESRのトレース出力操作 TRACE > More > ASCII Trace Export

| Receiver        |                                        |                                        |                                        | Trace           |
|-----------------|----------------------------------------|----------------------------------------|----------------------------------------|-----------------|
| e RBW           | (EMI)9 kHz MT                          | 100 ms SGL 10/10                       |                                        | ASCII Trace     |
|                 |                                        | p OFF Step 10 Scan                     | 1 000000                               | Trace (1)       |
| Level           | авил                                   | Frequency                              | 1.0000000                              | MRZ ASCII Trace |
| Max Peak        | -2.89 -30                              | <u>-10</u> 10 3                        | 0 50 70                                | All Traces      |
| Scan 💿 1Pk Max  |                                        |                                        |                                        |                 |
|                 |                                        |                                        |                                        |                 |
| 30 dBµV         |                                        |                                        |                                        |                 |
| 20 dBµV         |                                        |                                        |                                        | Decim Sep       |
|                 |                                        |                                        |                                        |                 |
| 10 aBhA         |                                        |                                        |                                        |                 |
| 0.98%           | ~~~~~~~~~~~~~~~~~~~~~~~~~~~~~~~~~~~~~~ | ~~~~~~~~~~~~~~~~~~~~~~~~~~~~~~~~~~~~~~ | ~~~~~~~~~~~~~~~~~~~~~~~~~~~~~~~~~~~~~~ |                 |
| -10 dBuV        |                                        |                                        |                                        |                 |
|                 |                                        |                                        |                                        |                 |
| -20 dBµV        |                                        |                                        |                                        |                 |
|                 |                                        |                                        |                                        |                 |
|                 |                                        |                                        |                                        |                 |
| -40 dBµV-       |                                        |                                        |                                        |                 |
| -50 dBµV        |                                        |                                        |                                        | More            |
|                 |                                        |                                        |                                        | TF 2/2          |
| Start 100.0 kHz |                                        |                                        | Stop                                   | 1.0 MHz         |
|                 |                                        | м                                      | easuring                               | 13:58:32        |

#### R&S ESWのトレース出力操作 TRACE >Trace Config > Trace /Data Export

| lultiView 📰 R    | eceiver                 | x                   | Spectrum        | ! x          |              |           |             |                        |            | Trac              |
|------------------|-------------------------|---------------------|-----------------|--------------|--------------|-----------|-------------|------------------------|------------|-------------------|
| Meas BW (6dB) 1: | 20 kHz M<br>10 dB       | Meas Time<br>Preamp | 100 ms<br>OffSt | ep TD Scan   |              | 🔹 – 👘     | Frequency   |                        | 000 MHz    |                   |
| Traces Trace     | e / Data                | S<br>Export         | Сору Тгас       | e Trace Mati | n Spectrogra | am        |             |                        |            | Trac              |
| Export all       | <b>9.38</b> d<br>Traces | BμV                 | 5 10            | 20 3         | 0 40         | 50 60     | 70 8        | 30 90                  | 105        | Trac              |
| Include In       | strument                | & Measu             | rement Settir   | ngs          |              |           |             |                        | ● 1Pk Clrw | Trac              |
|                  |                         | 1                   |                 | ÷            |              |           |             |                        |            | Trac              |
| Decimal Separa   | tor                     | Poin                | Comm            |              |              |           |             |                        |            | Trac              |
|                  | Export to               | ASCII File          | 2               |              |              |           |             |                        |            |                   |
|                  |                         |                     |                 |              |              |           |             |                        |            |                   |
|                  |                         |                     |                 |              |              |           |             |                        |            | Spe<br>I gr<br>Ca |
|                  |                         |                     |                 |              |              |           |             |                        |            |                   |
|                  |                         |                     |                 |              |              |           |             |                        |            |                   |
|                  |                         |                     |                 |              |              |           |             |                        |            |                   |
|                  |                         |                     |                 |              |              | Specifics | for 2: Scan | ÷                      | ) GHz      | Over              |
|                  |                         |                     |                 |              | Me           | asuring 🛄 | 0.00        | 27.01.2017<br>06:56:29 | IF Min     | IF                |

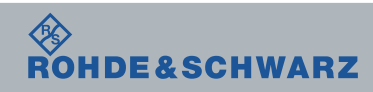